#### 植物防疫基礎講座:

# 昆虫類やダニ類の DNA シーケンス法と 簡単な解析方法の紹介

近畿中国四国農業研究センター 三 浦 一 芸

## はじめに

2010年の植物防疫9月号(三浦,2010)に引き続き, 今回は PCR で得られた DNA 産物を直接シーケンスす る方法と得られたシーケンス結果の簡単な解析方法を紹 介する。

### I PCR 産物の調整

PCR 産物をシーケンスする場合,まず PCR で使った 過剰のプライマーや塩基等を取り除かなければいけな い。そこで、ミリポア社製マイクロコン-100カラムを 利用する方法を紹介する。DNAのテンプレートは本誌 第64巻9月号(三浦,2010)で紹介した PCR 産物33 µ1であるとする。

- (1) マイクロコン-100のカラムを組み立てる(図-1)。
- (2) PCR 産物をカラムに入れる。
- (3) 遠心機で 500g で 15 分間遠心する (室温)。
- (4) 廃液が出たチューブを捨てる。
- (5) 新しいチューブを用意する。

(6) カラムを倒置し,遠心機で1,000gで3分間遠 心する (室温)。

(7) シーケンスのためのテンプレートとして使える 濃度にする。PCR が終わり電気泳動をした際に DNA の濃度によってバンドの太さは変わる。例えば図-2 の6のような太いバンドが得られたら  $10 \mu l$  以上の滅 菌水を入れる。また、図-2の3とか4のような若干 薄いバンドの場合5~6 $\mu l$ の滅菌水を入れる。その 後、ボルテックスして軽くチビタンで回す。これはあ くまで経験に基づくものである。これから  $1 \mu l$ 取り 出しシーケンス用のテンプレートとする。

 (8) 正確にするならば、サンプルの量を分光光度計 を利用して測定し必要な濃度に調整する。次の工程で 必要な DNA 量は 200 ~ 500 ng である。この場合は 減菌水の量が変わる。

Introduction of Methods of DNA Sequence Analysis for Insects and Mites. By Kazuki Miura

#### Ⅱ シーケンスのための蛍光標識(Dye Terminator 法)

(1) 試薬やプライマーの量を調整する(表-1)。このときプライマーは片方だけである。また、PCR用のプライマーの濃度ではない。ここで必要なプライマーは PCR 用プライマーから 320 µl 取り出し、滅菌水を680 µl 入れたものである。

(2) PCR 産物の調整を行ったものを 1µl入れる。

 (3) サーマルサイクラーで 96℃ 10 秒後,96℃ 10
 秒,50℃ 5 秒(注意:ここはプライマーの Tm 値で変 える。ただし,経験上どのプライマーでも50℃で問

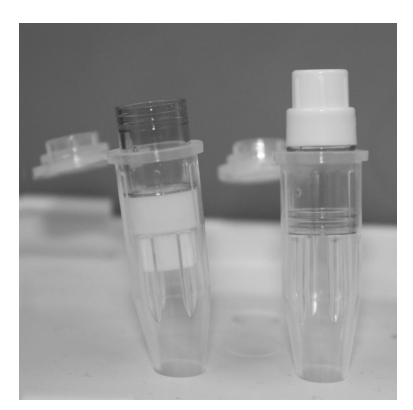

図-1 マイクロコン100 左:正立状態,右:倒立状態.

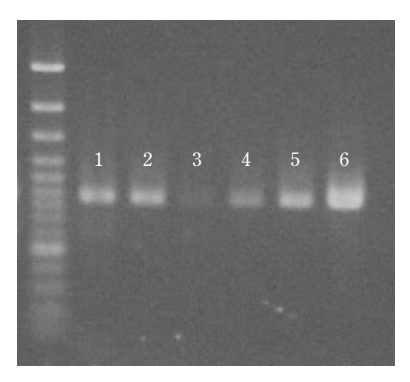

**図-2** PCR 産物の電気泳動 左からマーカー, 6 つの PCR 産物.

<sup>(</sup>キーワード:DNA, シーケンス, アセンブル, アライメント, 系統樹)

表-1 試薬1本文の分量 (BigDye Terminator v3.1 Cycle Sequencing Kit)

| 試薬など                              | 量 (µl) |
|-----------------------------------|--------|
| Premix                            | 4      |
| 5 	imes Sewuencing Buffer         | 2      |
| プライマー                             | 1      |
| テンプレート DNA(PCR 産物) (200 ~ 500 ng) | 1      |
| 滅菌水                               | 12     |

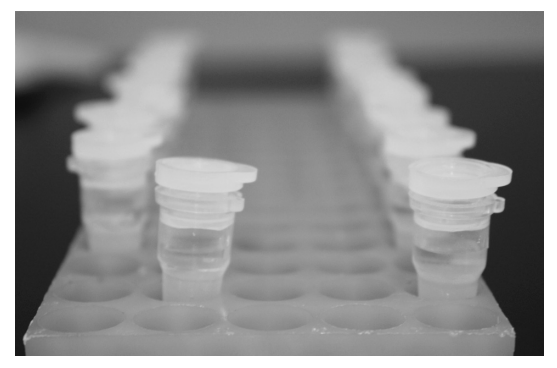

図-3 CentriSep スピンカラム 滅菌水を入れて放置している状態.

題はない)および 60℃ 4 分を 25 サイクルする。その 後は 4℃で保つか,アルミ箔などで包み- 20℃で保存 する。

### Ⅲ精 製

#### 1 CentriSep スピンカラムを利用した方法

 PCR を行っている間にサンプル精製用の CentriSep スピンカラムを用意する(図-3)。

(2) CentriSep スピンカラム内へ 800 µl の精製水を入れる。

- (3) ボルテックスを行い,水和する。
- (4) カラムに気泡がないことを確認する。
- (5) 室温で2時間以上放置する(注意:CentriSep スピンカラムの説明書には30分以上と書かれている)。
- (6) ウオッシャーチューブに上のキャップ,下のキャップの順で取り外したカラムをセットする。
- (7) カラム内の滅菌水がゲル表面まで自然落下するのを待つ。
- (8) 出てきた水を一度捨てる。再度、カラムをセットする。
- (9) 遠心機で730g,2分間遠心する。

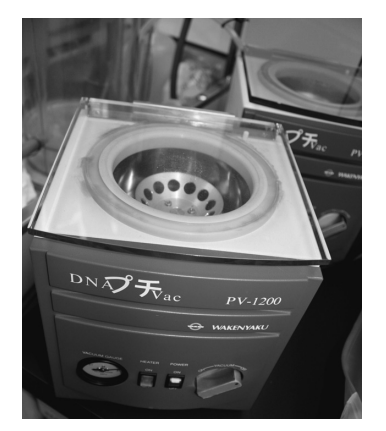

 図-4 ドライアップするための真空ポンプ内蔵の卓上型 微量濃縮遠心機(WKN-PV-1200 DNA プチ Vac 和研薬株式会社)

- (10) 新しいサンプルチューブにカラムをセットする。
- (11) シーケンスのための蛍光標識を行ったサンプル を全量入れる。
- (12) 遠心機で730g,2分間遠心する。

(13) 図-4のような機械 (DNA プチ Vac など)を利用して乾燥させる (ドライアップ)。

 エタノール沈殿(CentriSep スピンカラムを使用 しない場合)

(1) シーケンスのための蛍光標識を行ったサンプル
 を 1.5 ml または 2 ml のチューブに入れる。

(2) その中に95%エタノール64µlと滅菌水16µl 入れる。

- (3) 室温で15分間放置する。
- (4) 遠心機で 15,000 rpm 15 分間遠心する。
- (5) 上澄みを残さないように注意深く分注器 (ピペ ットマンなど) で吸い取る。

(6) 70%のエタノール 250 µl を入れ, ボルテック

- ス後,軽くチビタンで回す。
- (7) 遠心機で15,000 rpm 10 分間遠心する。
- (8) 上澄みを残さないように注意深く分注器 (ピペ ットマンなど) で吸い取る。

(9) 図-4のような機械を利用して乾燥させる(ド ライアップ)。

エタノール沈殿は非常に安価であるが、初心者の方に は CentriSep スピンカラムをお薦めする。ほかに現在で は BigDyeXTerminator という試薬を用いる方法もある。

#### 3 シーケンサー用サンプル

(1) ドライアップしたチューブに 20 µ*l* の Hi-Di
 Formamide を入れる。

(2) ボルテックス後,軽くチビタンで回す。

(3) サーマルサイクラーを95℃に保ち、サンプルチューブを2分間置き加熱する(図-5)。

(4) 加熱後,直ちにサンプルを氷の中に置き急冷する。

(5) シーケンス用サンプルが完成する。すぐにシーケンサーにかけない場合はアルミ箔などに包んで遮光して-20℃で保管する。

この後,シーケンスサーにかけるか,または外注に出 すことになる。シーケンサーの取り扱い方は同じ会社で も異なるのでここでは省略することにする。

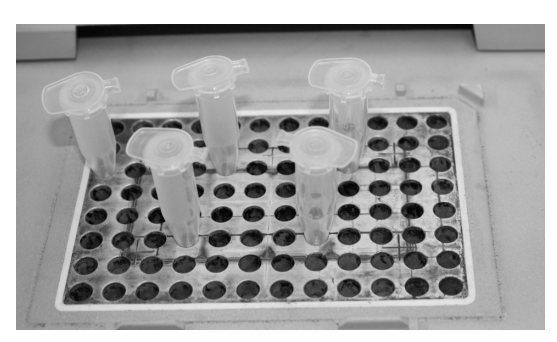

図-5 サーマルサイクラーの利用 95℃∞に設定.

## Ⅳ 塩基配列の決定

**配列の連結(アセンブル assemble)**(図-6)

シーケンサーから取り出した DNA データーはフォワ ード側のプライマーから伸びた配列とリバース側のプラ イマーから伸びた配列が1つずつになっている。これを 一つに合わせなくてはいけない。ここでは市販の CLC

DNA Workbench5.7 を利用した方法を紹介する。

- (1) CLC DNA Workbench5.7 を立ち上げる(図-7)。
  (2) 「Import」をクリックしフォワード側とリバー
- ス側のファイルを選択する。
- (3) 「Toolbox」をクリックしタブを開く。

(4) 「Sequencing Data Analysis」→「Assemble Sequence...」と進む (図-8)。

- (5) ファイルを選択 (図-9)。
- (6) 「Next」を3回クリックし「Finish」をクリックする。
- (7) 指摘があるところは波形を見ながら正しいと考

フォワードのプライマーでのDNAシーケンス結果 リバースのプライマーでのDNAシーケンス結果 図-6 アセンブルのイメージ

| CLC DNA Workbench 5.7 (Current work                       | kspace: Defaut)                                                                                   |                                         |
|-----------------------------------------------------------|---------------------------------------------------------------------------------------------------|-----------------------------------------|
| File Edit Search View Toolbox Worksp                      |                                                                                                   |                                         |
| Show New Save Import Proof Graphics P                     |                                                                                                   | With 100% Page Storing Zoom In Zoom Dut |
| Navigation Area                                           | with OpakaM-10-285S O with OpakaM-10-285A O with Kochilf-SCOIR O                                  |                                         |
|                                                           |                                                                                                   | Sequence Settings                       |
| -205 KochiF-5001R                                         | 20 40 60 80<br>I I I I                                                                            | Sequence layout                         |
| E Recycle bin (177)                                       | KochiF-5COIR NNNNNNNNNNNNNNNNNNNNNNNNNNNNNNNNNNNN                                                 | AT Spacine                              |
|                                                           | Trace data                                                                                        | No spacing •                            |
|                                                           |                                                                                                   | Auto wrap                               |
|                                                           | 100 120 140 <u>Bg</u> ll                                                                          | Fixed wraps                             |
|                                                           | KachiF-5COIR AAAAAAAAAAAAAAATCCAATTCTTCAAAGGGTAGAGATTTTTAGGTTTGTTT                                | every 10000 residues                    |
|                                                           | Trace are an and an and and an and an and an and an and an and and                                | Double stranded                         |
|                                                           |                                                                                                   | Relative to 1                           |
|                                                           | 190 200 220 240                                                                                   | V Numbers on plus strand                |
|                                                           |                                                                                                   | TG                                      |
|                                                           | TADAAAAAA AAAAAA AAAAAAA AAAAAAAAAAAAAA                                                           | A A                                     |
| Or Kenter succession 10                                   |                                                                                                   | Sequence label                          |
| Trainov                                                   |                                                                                                   | Name •                                  |
| Alignments and Trees                                      | 260 280 300 320<br>I I I I                                                                        | Annotation types                        |
| B A General Sequence Analyses                             | Kochi-SCOIR TGATGAGCTCAAACAATAAATCCCAAAAATCCAATCGCTATTATTGCGTAAATTATTCCTAAAAGTCCAAAAGTTCTTTCT     | FG<br>• Restriction sites               |
| i⊛-taa Protein Analyses<br>⊛-taa Sequencing Data Analyses | Trace data MAMMANAAAAAAAAAAAAAAAAAAAAAAAAAAAAAAAA                                                 | Residue coloring                        |
| Borning and Probes     Coning and Restriction Sites       |                                                                                                   | Find                                    |
| BLAST Search                                              | 340 360 380 400                                                                                   | 420 • Text format                       |
|                                                           | KochiF-5COIR TTACTTTCTTGAGTAATAATATGAGAAATTAGTCCAAATCCTGGTAAAAATTAAAAATGTAAACTTCTGGGTGACCAAAAAATC | AG                                      |
|                                                           | Trace data and MANAAAA and and and and and and and and and and                                    |                                         |
|                                                           |                                                                                                   |                                         |
|                                                           | 440 460 480 500                                                                                   |                                         |
|                                                           | KochiF-5COIR AAAAGGTGTTGGTATAAGACAGGGTCTCCCCCCCCCCCC                                              | тт                                      |
|                                                           | And A.A. A. A. And anterna a marine A. A.                                                         | A .                                     |
|                                                           |                                                                                                   | (V) -                                   |
| Processes Toolbox                                         |                                                                                                   |                                         |

図-7 CLC DNA Workbench5.7の外観

-62 -

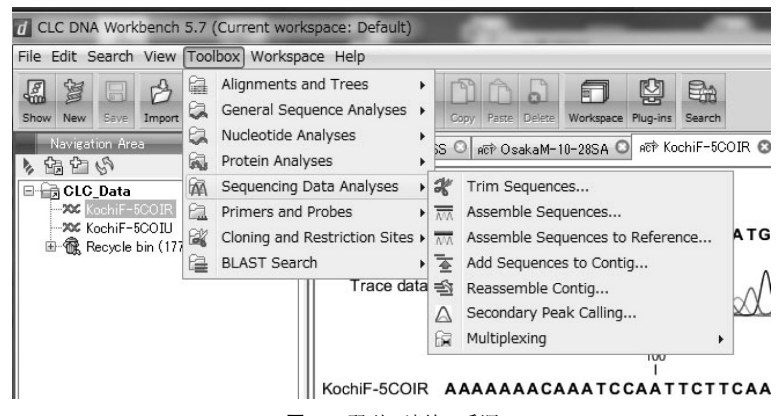

図-8 配列の連結の手順

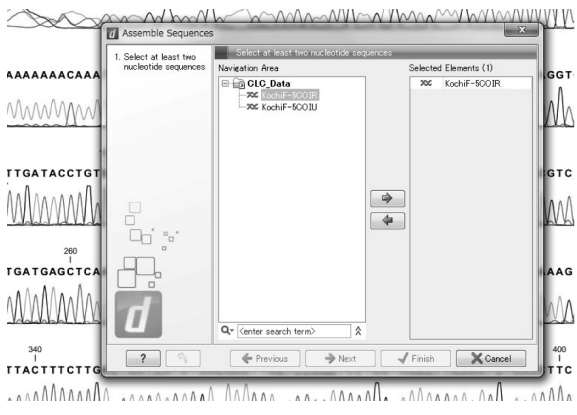

図-9 ファイルの選択

えられる塩基に修正する。

- (8) 塩基配列をコピーする (図-10)。
- (9) コピーした配列は「メモ帳」などのテキストエ ディターに貼り付ける。

ここから先は目的によって手順が異なってくる。

## V 相 同 検 索

上記の手順で決めた配列がどのようなものに似ている のかを調べたくなる。調べることを相同性(homology) 検索と呼ぶ。GenBank などに登録されているデータベ ースから相同性の高い配列を探す。その結果,分子の機 能や構造,分子進化を考えることが可能となる。この相 同性検索のためのツールが BLAST(Basic Local Alignment Search Tool)である。

(1) http://blast.ddbj.nig.ac.jp/top-j.html を開く。

(2) アセンブルで連結した配列を or COPY & PASTE:
 と書かれている下の空欄にペーストする (図-11)。
 (3) 「入力内容の送信」をクリックする。

- (4) 「View Result」をクリックする。
- (5) よく似ているデータが表示される(図-12)。

## VI 系統樹作成(NJ法)

ここまでできたら系統樹を描いて見たくなるものであ る。そのためにはまず系統的に見て同じ塩基配列を比較 する必要がある。この計算をアライメントと呼ぶ(図-13)。 ここでは引き続き CLC DNA Workbench5.7 を利用する。

(1) アセンブルにより連結した塩基配列や GenBank
 から取り出した配列を FASTA フォーマットで記述する(図-14)。

(2)「Import」で FASTA フォーマットのファイルを 読み込む。

(3)「Toolbox」→「Alignments and Trees」→ 「Create Alignment」で読み込んだ FASTA フォーマッ トファイルを開く。

(4) 「Next」を2回クリックし「Finish」をクリックする。

(5) アライメントされた結果が出る (図-13)。

(6) 「File」→「Save as..」でファイルの名前をつけ 保存する。

(7)「Toolbox」→「Alignments and Trees」→ 「Create Trees..」で先ほどのアライメントしたファイ ルを指定する。

(8)「Next」を2回クリックして「Finish」をクリ ックする。

(9) 系統樹が表示される (図-15)。

もちろん,アライメントや系統樹は他の無料のソフト やweb上でできる。例えば,DDBJ (http://clustalw. ddbj.nig.ac.jp/topj.html) にFASTAフォーマットで書か れた配列を入れる (図-16) と,図-17 のようなアライ

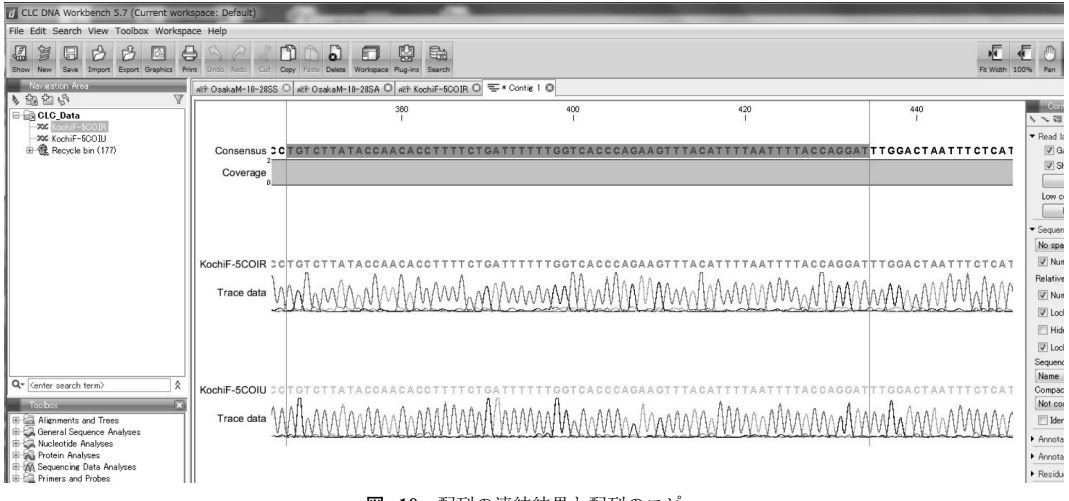

図-10 配列の連結結果と配列のコピー

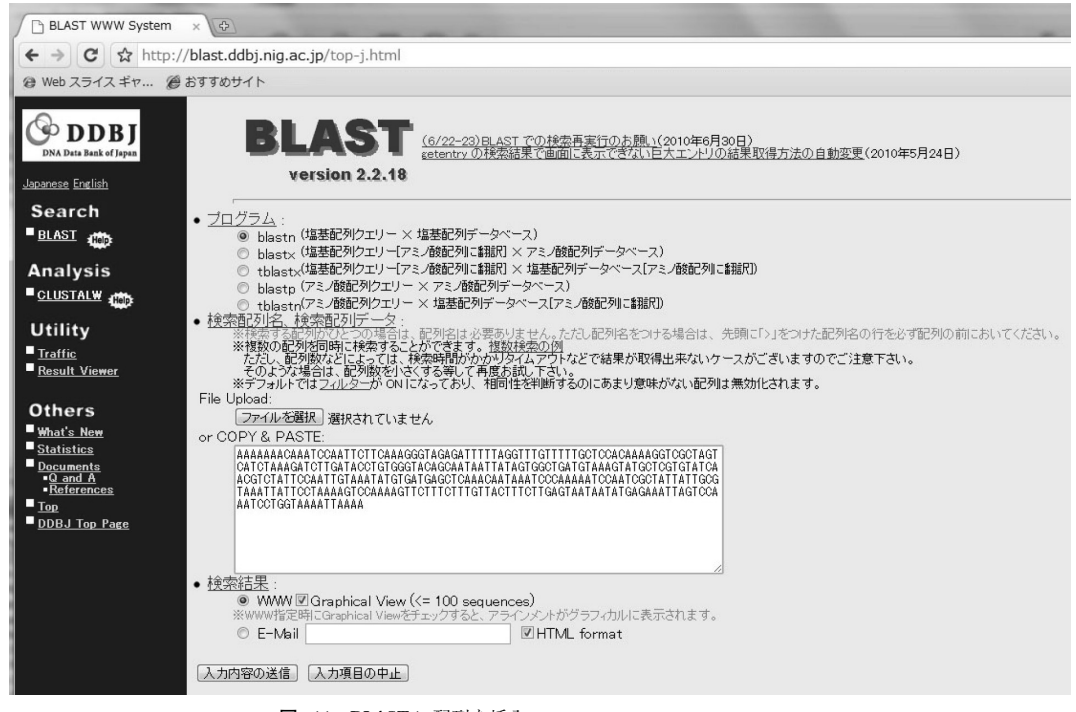

図-11 BLAST に配列を挿入 or COPY & PASTE の下の空欄に描かれている塩基配列.

| Sequences producing significant alignments: |                                                                                                    |                                                                                                    |                                                                                        |                                                                              |                                                                                                    |                                                      |                                                      | Score E<br>(bits) Value                       |                                                      |                                                                    |                                                                      |
|---------------------------------------------|----------------------------------------------------------------------------------------------------|----------------------------------------------------------------------------------------------------|----------------------------------------------------------------------------------------|------------------------------------------------------------------------------|----------------------------------------------------------------------------------------------------|------------------------------------------------------|------------------------------------------------------|-----------------------------------------------|------------------------------------------------------|--------------------------------------------------------------------|----------------------------------------------------------------------|
|                                             | AB262428<br>AB554258<br>AB262436<br>AB262435<br>AB262435<br>AB262434<br>AB262433<br>AB262431<br>AB262430 | AB262428.1<br>AB554258.1<br>AB262436.1<br>AB262435.1<br>AB262435.1<br>AB262433.1<br>AB262433.1<br>AB262433.1<br>AB262433.1 | Thrips<br>Thrips<br>Thrips<br>Thrips<br>Thrips<br>Thrips<br>Thrips<br>Thrips<br>Thrips | tabaci<br>tabaci<br>tabaci<br>tabaci<br>tabaci<br>tabaci<br>tabaci<br>tabaci | mitochondrial<br>mitochondrial<br>mitochondrial<br>mitochondrial<br>mitochondrial<br>mitochondrial<br>mitochondrial<br>mitochondrial | COI<br>COI<br>COI<br>COI<br>COI<br>COI<br>COI<br>COI | gene<br>gene<br>gene<br>gene<br>gene<br>gene<br>gene | for<br>for<br>for<br>for<br>for<br>for<br>for | CyC<br>CyC<br>CyC<br>CyC<br>CyC<br>CyC<br>CyC<br>CyC | 595<br>587<br>587<br>587<br>587<br>587<br>587<br>587<br>587<br>587 | e-167<br>e-164<br>e-164<br>e-164<br>e-164<br>e-164<br>e-164<br>e-164 |
|                                             | AB262441<br>AB262440<br>AB262438<br>AB262437                                                             | AB262440.1<br>AB262438.1<br>AB262438.1<br>AB262437.1                                                                       | Thrips<br>Thrips<br>Thrips<br>Thrips                                                   | tabaci<br>tabaci<br>tabaci<br>tabaci                                         | mitochondrial<br>mitochondrial<br>mitochondrial<br>mitochondrial                                                                     | COI<br>COI<br>COI<br>COI                             | gene<br>gene<br>gene<br>gene                         | for<br>for<br>for                             | сус<br>сус<br>сус                                    | <u>579</u><br><u>579</u><br><u>579</u><br><u>579</u>               | e-162<br>e-162<br>e-162<br>e-162                                     |

図-12 BLAST による検索結果

メント結果が得られる。

NJ 法については http://www.appliedbiosystems.jp/ website/jp/biobeat/contents.jsp?TYPE=C&BIOCATEGO RYCD=6&COLUMNCD=3308 で斎藤成也氏による非常 に簡単でわかりやすい説明が掲載されている。是非,一 読されたい。

| CLC DNA Workbench 5.7 (Current work     | kspace: Default)                 |                                    |                      | Sector State                         | And I Address of the Owner, where the |                      |           |                                |
|-----------------------------------------|----------------------------------|------------------------------------|----------------------|--------------------------------------|---------------------------------------|----------------------|-----------|--------------------------------|
| File Edit Search View Toolbox Workspi   | ace Help                         |                                    |                      |                                      |                                       |                      |           |                                |
| Show New Save Import Export Graphics Pr | int Undo Redo Cut Copy Paste Del | ete Workspace Plug-ins             | Search               |                                      |                                       |                      | Fit Width | 100% Pan Sele                  |
| Navigation Area                         | IEI * AR+THCOLalia               | -€: * AR+THCOLal<br>-€: * COLalier | gOII≣AR+T<br>nmentOI | HCOI O REP Koo<br>IEII COI_alignment | chiF-5COIR O i                        | II AR+THCOLalig      | AR+THCOI  |                                |
| - 306 KochiF-5COIR                      | 4E:* ARYTHOOLAIIB                | P NOBI Search O                    | Ø + Bearch ♥         | P NODI search                        | HEP KUCHIF-UCOIK                      | P NOBI search        |           | 1 0 111                        |
| 705 KochiF-5COIU                        |                                  |                                    | 20                   |                                      | 40                                    |                      |           | Alignmer                       |
| AR+THCOLalignment                       | I partial cds haplotype: 14      | TETETGGGAT                         | TATTAATTAT           | AGGACTTTAT                           | AAAGAAGGAG                            | GGGGAAGGGG           | 50        | E                              |
| En Alteriation                          | I partial cds haplotype: 12      | TCTCTGGGAT                         | TATTAATTAT           | AGGACTTTAT                           | AAAGAAGGAG                            | GGGGAACGGG           | 50        | Sequence                       |
| the up necycle bin (162)                | _I_partial_cds_haplotype:_10     | TCTCTGGGAT                         | TATTAATTAT           | AGGACTTTAT                           | AAAGAAGGAG                            | GGGGAACGGG           | 50        | Spacing                        |
|                                         | _I_partial_cds_haplotype:_11     | TCTCTGGGAT                         | TATTAATTAT           | AGGACTTTAT                           | AAAGAAGGAG                            | GGGGAACGGG           | 50        | Every 10 re                    |
|                                         | _I_partial_cds_haplotype:_17     | TETETGGGAT                         | TATTAATTAT           | AGGACTTTAT                           | AAAGAAGGAG                            | CGGGAACGGG           | 50        | No wrap                        |
|                                         | _I_partial_cds_haplotype:_16     | TETETGGGAT                         | TATTAATTAT           | AGGACTTTAT                           | AAAGAAGGGG                            | CGGGAACGGG           | 50        | Auto wr                        |
|                                         | _I_partial_cds_haplotype:_15     | TETETGGGAT                         | TATTAATTAT           | AGGACTTTAT                           | AAAGAAGGAG                            | GGGGAACAGG           | 50        | C Fixed w                      |
|                                         | MatsuyamaF-17                    | TET GGGAT                          | TATTAATTAT           | AGGACTITAT                           | AAAGAAGGAG                            | GGGGAAGGGG           | 48        |                                |
|                                         | Matsuyamar-9                     | AI                                 |                      | AGGACITIAT                           | AAAGAAGGAG                            | GGGGAALAGG           | 42        | every                          |
|                                         | KagawaF-20                       |                                    |                      | AGGAETTTAT                           | AAAGAAGGGGG                           | GGGGAAGGGG           | 30        | Double                         |
|                                         | KagawaF-19                       |                                    |                      | AGGAGTTTAT                           | AAAGAAGGAG                            | GGGAAGGGG            | 31        | III Mumhan                     |
|                                         | KagawaF-22                       |                                    | AT                   | AGGACTTTAT                           | AAAGAAGGAG                            | GGGGAACGGG           | 32        | Trainiber                      |
|                                         | KochiM-8                         |                                    |                      | AT                                   | AAAGAAGGAG                            | GGGGAACGGG           | 22        | Relative to                    |
|                                         | MatsuyamaF-12                    |                                    |                      |                                      | AG                                    | GGGGAACGGG           | 12        | V Number                       |
|                                         | e_l_partial_cds_haplotype:_8     | TCTCTGGGAT                         | TATTAATTAT           | AGGACTTTAT                           | AAAGAAGGAG                            | GGGGAACAGG           | 50        | ☑ Lock nu                      |
|                                         | e_l_partial_cds_haplotype:_6     | TETETGGGAT                         | TATTAATTAT           | AGGACTTTAT                           | AAAGAAGGAG                            | CGGGAACAGG           | 50        | E Hide Ial                     |
| 0-6-6-6-6                               | e_l_partial_cds_haplotype:_7     | TETETGGGAT                         | TATTAATTAT           | AGGACTTTAT                           | AAAGAAGGGG                            | CGGGAACAGG           | 50        |                                |
| Center search termiz                    | e_l_partial_cds_haplotype:_4     | TETETAGGAT                         | TATTAATTAT           | AGGACTTTAT                           | AAAGAAGGAG                            | GGGGAACAGG           | 50        | V LOCK Id                      |
| Too box 🗶                               | e_l_partial_cds_haplotype:_9     | TETETGGGGAT                        | TATTAATTAT           | AGGACITIAT                           | AAAGAAGGAG                            | GGGGAACAGG           | 50        | Sequence la                    |
| Alignments and Trees                    | e_i_partial_cds_napiotype:_5     | TETETCCCAT                         | TATTAATTAT           | AGGACTITAT                           | AAAGAAGGAG                            | CCCAACAGG            | 50        | IName                          |
| Create Pairwise Comparison              | e   partial_cds_haplotype3       | TETETCCCAT                         | TATTAATTAT           | AGGAGTTTAT                           | AAAGAAGGAG                            | GGGGGAGAGG           | 50        | Show s                         |
|                                         | e   partial_cds_haplotype: 1     | TETETGGGAT                         | TATTAATTAT           | AGGACTTTAT                           | AAAGAAGGAG                            | GGGAAGAGG            | 50        | 🔄 Identica                     |
| Create Alignment                        | OsakaF-34                        |                                    | AT                   | AGGACTTTAT                           | AAAGAAGGAG                            | GGGAACAGG            | 32        | Annotation                     |
| Join Alignments                         | KochiF-5                         |                                    |                      |                                      | GAAGGAG                               | GGGGAACAGG           | 17        | Annotation                     |
| General Sequence Analyses               | KochiM-2                         |                                    |                      | · · · · · TTTAT                      | AAAGAAGGAG                            | CGGGAACAGG           | 25        | . Desidered                    |
| Convert DNA to RNA                      | KochiF-6                         |                                    |                      | TTTAT                                | AAAGAAGGAG                            | GGGGAACAGG           | 25        | <ul> <li>Hesidue co</li> </ul> |
| Convert RNA to DNA                      | UsakaF-33                        | TETETOCOTT                         | TATTAATTAT           | AGGACITIAT                           | AAAGAAGGAG                            | GGGGAAGAGG           | 32        | <ul> <li>Alignment</li> </ul>  |
| - xte Reverse Complement Sequence       | _i_partial_cds_haplotype:_20     | TETETCCCAT                         | TATTAATTAT           | ACCAPTTAT                            | AAAGAAGGAG                            | CCCCACACG            | 50        | Nucleotide                     |
| Reverse Sequence                        | I partial cds haplotype: 18      | TETETGGGAT                         | TATTAATTAT           | AGGAGTTTAT                           | AAAGAAGGAG                            | GGGAAGAGG            | 50        | Find                           |
| Translate to Protein                    | OsakaM-37                        | IN STOCOM                          | 1011001101           | ACCASILIAI                           | AAAGAAGGAG                            | COCAREACO            | 50        | . Total former                 |
| Protein Analyses                        | KagawaF-24                       |                                    |                      |                                      | - AAGAAGGGG                           | GGGGAAGGGG           | 19        | <ul> <li>Text forma</li> </ul> |
| E Mit Sequencing Data Analyses          | OsakaM-38                        |                                    |                      |                                      |                                       |                      | -         |                                |
| Trim Sequences                          | Consensus                        | TCTCTGGGAT                         | TATTAATTAT           | AGGACTTTAT                           | AAAGAAGGAG                            | CGGGAACAGG           |           |                                |
|                                         | 100%                             | and an an and an and a second      |                      |                                      |                                       |                      |           |                                |
| Add Sequences to Contin                 | Conservation                     |                                    |                      |                                      |                                       |                      |           |                                |
| Reassemble Contig                       | 2.0bits                          |                                    |                      | ACCHOTTTIT                           | AAAAAAAAAAA                           | 000-10 00            |           |                                |
|                                         | Sequence logo                    | TATAT-OOLT                         | T . T T T T A .      | ALTERT                               | nnni-nni-l-ti-                        | I isisis A AI - isis |           | *                              |
|                                         |                                  | ত্থি – 19                          | マライメ                 | ント結里                                 |                                       |                      |           |                                |

□ COI - ×王城 . ファイル(F) 編集(E) 書式(O) 表示(V) ヘルプ(H) Kochi F=5 jAAQBAGGGGAACAGGATGAACAGTGTATCCACCTTTATCAACATTTTATCATTCAGGACCTTCAGTAGACTTAACAATTTTTTC Koch IF=b ITTATAAAGAAGGAGCGGGAACAGGATGAACAGTGTATCCACCTTTATCAACATTTTATCATTCAGGACCTTCAGTAGACTTAACA Koch i M~2 TTATAAAGAAGGAGCGGGAACAGGATGAACAGTGTATCCACCTTTATCAACATTTTATCATTCAGGACCTTCAGTAGACTTAACA SOCDIM-8 IAAAGAAGAAGGAGCGGGAACGGGATGAACAGTATATCCACCTTTATCAACGTTTTATCATTCAGGACCTTCAGTAGACTTAACAATT sakar-33 AGGACTTTATAAAGAAGGAGCGGGAACAGGATGAACAGTGTATCCACCTTTATCAACATTTTATCATTCAGGACCTTCAGTAGA >Usaka--34 ATAGGACTITATAAAGAAGGAGCGGGAACAGGATGAACAGTGTATCCACCTITATCAACATTITATCATTCAGGACCTTCAGTAGA >UsakaM=37 ATTCAGGACCTTCAGTAGACTTAACAATTTTTTCTTTACACCTTGCAGGAATTTCTTCAATTTTGGGTGCCTTAAATTTTATTTCT OsakaM-38 ACCTICAGIAGACTTAACAATTTTTTCTTTACNCCTTGCAGGAATTTCTTCAATTTTGGGTGCCTTAAATTTTATTTCTACAATT >KagawaF-19 TAGGACTITATAAAGAAGGAGGGGGAACGGGATGAACAGTATATCCACCTTTATCAACGTTTTATCATTCAGGACCTTCAGTAGAC XKagawaF-20 AGGACTTIATAAAGAAGGGGGGGGGAACGGGATGAACAGTATATCCACCTTTATCAACGTTTTATCATTCAGGACCTTCAGTAGACT >KagawaH=22 ATAGGACTTTATAAAGAAGGAGCGGGAACGGGATGAACAGTATATCCACCTTTATCAACGTTTTATCATTCAGGACCTTCAGTAGA XKagawat-24 AAGAAGGGGGGGGAACGGGATGAACAGTATATCCACCTTTATCAACGTTTTATCATTCAGGACCTTCAGTAGACTTAACAATTTTT XKagamat-26 ATAGGACTTTATAAAGAAGGAGCGGGAACGGGATGAACAGTATATCCAOCTTTATCAACGTTTTATCATTCAGGACCTTCAGTAGA utsuyamar-12 gagaacaggatgaacagtatatccacctttatcaacgttttatcatcaggaccttcagtagacttaacaattttttctttac АССЭВЗААЛЭЭЭА ГЫААЧАЯТАТАТОЧЧОГТ ТАТОЧЧОГТ Матьриальт ТСТЭЭЗАТТАТТАТТАТААСАСТТТАТАААДААДЗАДСООЗДААСДЭДАТДААСАДТАТАТССАССТТТАТСААСДТТТАТСАТ ТСТЭЭЗАТТАТТАТТАТААДЭАСТТТАТАААДААДЗАДСООЗДААСДЭДАТДААСАДТАТАТССАССТТТАТСААСДТТТАТСА ™Matsuvamar-ə ATTATTAATTATAGGACTTTATAAAGAAQGAQCGQGAACAQGATQAACAGTATATCCACCTTTATCAACGTTTTATCATTCAQGAC

### おわりに

ここで紹介した方法は現在我々の研究室で使用してい るものである。より安価な方法はたくさんある。以下の サイトを紹介する。

アセンブルの無料のやり方が http://www.kyotobe.ne.jp/kumiyama-hs/sqreport/webmanual/phred phrap/usephredphrap.htm および http://cse.fra.affrc.go. jp/ksaitoh/using\_consed.html に説明されている。アラ イメントなどの塩基配列の編集は無料ソフト BioEdit (http://www.mbio.ncsu.edu/BioEdit/bioedit.html) があ る。また, アライメントや系統樹は無料ソフト MEGA (http://evolgen.biol.metro-u.ac.jp/MEGA/) がある。田 邊晶史氏による http://www.fifthdimension.jp/docu ments/molphytextbook/は参考になる。

ここで記述した方法は PCR 産物を直接 DNA シーケ ンスするものである。図-18 の右のような重複した波形 が得られた場合(例えば,核とか重複寄生している微生 物)は,複数の種類の PCR 産物が混在している場合が 多い。このような場合には,各々のシーケンスを得るた めに,PCR 産物をクローニングし,テンプレートとし て用いなければいけない。クローニングについては第 65巻(2011年)3月号で紹介する予定である。

ここで紹介した方法の必要な器具などとその価格を 表-2に書き出した。参考になれば幸いである。わかり にくいことがあればメール(miurak@affrc.go.jp)など をお送りくだされば幸いである。

#### 引用文献

1) 三浦一芸 (2010): 植物防疫 64:620~625.

-65-

| CLC DNA Workbench 5.7 (Current work                             | space: Default)                                                                                                    |                                                      |
|-----------------------------------------------------------------|----------------------------------------------------------------------------------------------------|------------------------------------------------------|
| File Edit Search View Toolbox Workspa                           |                                                                                                    |                                                      |
| Show New Save Import Export Graphics Pri                        | R Undo Redo Cue Copy Parte Delete Workspace Plug-lins Search Re Wath 10                                                                                                    | 0% Pan Selection                                     |
| Navigation Area                                                 | IEI * AR*THOOLaile. O EI * AR*THOOLaile. O IF AR*THOOLAIL. O IF AR*THOOLAILE. O IF AR*THOOLAILE. O IF AR*THO | O -TEI * AF                                          |
| CLC_Data                                                        | P NCBI search O P * Search O P NCBI search O #EP KochiF-SCOIR O P NCBI search O IEF AR*THCOI O IEE * AR*THCOI_alig_                                                                                                    | C 4E: * AR+                                          |
| - 206 KochiF-5COIU<br>- III AR+THCOI alignment                  | rs gi 139001385 dbj AB262438.1 _Thrips_tabaci_mitochondrial_COI_gene_for_cycytochrome_oxidase_l_partial_cds_haplotype:_11<br>ها gi 139001383 dbj AB262437.1 _Thrips_tabaci_mitochondrial_COI_gene_for_cycytochrome_oxidase_l_partial_cds_haplotype:_10                                                                                                    | 1 1 1                                                |
| E Recycle bin (182)                                             | 38 gi 139001392 dbj AB262439.1 _Thrips_tabaci_mitochondrial_COl_gene_for_cycytochrome_oxidase_l_partial_cds_haplotype:_12<br>53 gi 139001407 dbj AB262443.1 _Thrips_tabaci_mitochondrial_COl_gene_for_cycytochrome_oxidase_l_partial_cds_haplotype:_16                                                                                                    | <ul> <li>Tree Layout</li> <li>Node symbol</li> </ul> |
|                                                                 | eg gi[139001413]dbi]AB262444.1]_Thrips_tabaci_mitochondrial_COI_gene_for_cycytochrome_oxidase_l_partial_cds_haplotype:_17<br>gi[139001405]dbi]AB262442.1]_Thrips_tabaci_mitochondrial_COI_gene_for_cycytochrome_oxidase_l_partial_cds_haplotype:_15                                                                                                    | Layout                                               |
|                                                                 | gij139001403jdbijAB262441.1]_Thrips_tabaci_mitochondrial_COI_gene_tor_cycytochrome_oxidase_I_partial_cds_haplotype:_14                                                                                                    | Label col                                            |
|                                                                 | o KochiM-2<br>o <u>100</u> OsakaM-38                                                                                                    | Branch la<br>Node coli                               |
|                                                                 | 71U • OsakaM-37                                                                                                    | <ul> <li>Line color</li> <li>Labels</li> </ul>       |
|                                                                 | 99<br>51 sof gil295841412[dbj]AB554259.1[_Thrips_tabaci_mitochondrial_COI_gene_for_cycytochrome_oxidase_l_partial_cds_haplot                                                                                                    | Nodes<br>Branches                                    |
|                                                                 | <ul> <li>merg gl/25041410[db]AB554200.1_inrips_tabad_mitochondrial_COl_gene_tor_cycytochrome_oxidase_l_partial_cds_haplot;</li> <li>gl/25841410[db]AB554258.1[Thrips_tabaci_mitochondrial_COl_gene_for_cycytochrome_oxidase_l_partial_cds_haplot;</li> <li>gl/2.0extrd 23</li> </ul>                                                                                                    | Text format                                          |
|                                                                 | 94 KagawaF-24                                                                                                    |                                                      |
| Qr (enter search term)                                          | so KagawaF-36<br>84 Sa KagawaF-26                                                                                                    |                                                      |
| Toolbox X                                                       | <sup>1</sup> 4 KagawaF-20                                                                                                    |                                                      |
| Create Pairwise Comparison                                      | est 664 KochiM-8                                                                                                    |                                                      |
| - TE: Maximum Likelihood Phylogeny                              | MatsuyamaF-17     weight with the standard standard       |                                                      |
| General Sequence Analyses                                       | gi 139001345 db] AB262429.1 _Thrips_tabaci_mitochondrial_COI_gene_for_cycytochrome_oxidase_i_partial_cds_haplotype:_2<br>de_gi 139001350 db  AB262430.1 _Thrips_tabaci_mitochondrial_COI_gene_for_cycytochrome_oxidase_i_partial_cds_haplotype:_3                                                                                                    |                                                      |
| Convert DNA to RNA                                              | gi 139001356 dbj AB262431.1  Thrips_tabaci_mitochondrial_COI_gene_for_cycytochrome_oxidase_l_partial_cds_haplotype:_4<br>gi 139001366 dbj AB262434.1  Thrips_tabaci_mitochondrial_COI_gene_for_cycytochrome_oxidase_l_partial_cds_haplotype:_7                                                                                                    |                                                      |
| Reverse Complement Sequence                                     | gi[139001360]dbj]AB262433.1]_Thrips_tabaci_mitochondrial_COI_gene_for_cycytochrome_oxidase_I_partial_cds_haplotype:_6<br>tsj_gi]139001358]dbj]AB262432.1]_Thrips_tabaci_mitochondrial_COI_gene_for_cycytochrome_oxidase_I_partial_cds_haplotype:_5                                                                                                    |                                                      |
| Translate to Protein                                            | gi[139001373]dbj]AB262435.1 _Thrips_tabaci_mitochondrial_COl_gene_for_cycytochrome_oxidase_I_partial_cds_haplotype:_8<br>gi]139001379]dbj]AB262436.1 _Thrips_tabaci_mitochondrial_COl_gene_for_cycytochrome_oxidase_I_partial_cds_haplotype:_9                                                                                                    |                                                      |
| Sequencing Data Analyses                                        | 0.500                                                                                                    |                                                      |
| 11 1 <del>4</del>                                               | ·<br>図-15 系統樹 (NI 注)                                                                                                    |                                                      |
|                                                                 |                                                                                                    |                                                      |
|                                                                 |                                                                                                    |                                                      |
|                                                                 |                                                                                                    |                                                      |
| CLUSTALW WWW Sys                                                | ×                                                                                                    | Sec. 1                                               |
| ← → C ☆ http://                                                 | /clustalw.ddbj.nig.ac.jp/top-j.html                                                                                                    |                                                      |
| @ Web スライスギャ @                                                  | おすすめサイト                                                                                                    |                                                      |
| 0                                                               |                                                                                                    |                                                      |
| <b>ODDB</b> J                                                   |                                                                                                    |                                                      |
| DNA Data Bank of Japan                                          | ・ DOTSINOUTPUT(アラインメントの一致                                                                                                    | 文字をドッ                                                |
| <u>Japanese</u> <u>English</u>                                  | version 1.83 • DISTANCE(系統樹作成時の塩基置換)                                                                                                    | 数推定法)                                                |
| Search                                                          | <u>脾やれてクリナーマン</u><br>※SEQNO <u>RANGEオプション</u> を使用する場合は、配列名に「/」を付かしないで下さい。                                                                                                    |                                                      |
| BLAST Help                                                      | ※後数の配列治可時に検索することかできます。後数検索の例<br>ただし、配列数などによっては、検索時間がかかりタイムアウトなどで結果が取得出来ないケースがございますので                                                                                                    | ご注意下さ                                                |
| Analysis                                                        | そのような場合は、配列数を小さくする等して再度お試し下さい。<br>File Unload                                                                                                    |                                                      |
|                                                                 | ファイルを選択 選択されていません                                                                                                    |                                                      |
| Hept                                                            | Copy & Paste                                                                                                    |                                                      |
| Utility                                                         |                                                                                                    |                                                      |
| Traffic     Depute Viewer                                       |                                                                                                    |                                                      |
| Result Mewer                                                    | ACAGCTATTCTCCTTCTTTTATCTCTACCAGTGTTAGCAGGGGCAGGAGCTATCACAATACTTTAACTGACCGAA                                                                                                    |                                                      |
| Others                                                          | TTTTGGTCACCCAGAAGTITACATITTACTTTACCAGGATTTGGACTAATTTCTCATATTATTACTCAA                                                                                                    |                                                      |
| What's New                                                      | GATTTATTGTTTGAGCTCATCACATATTTACAATTGGAATAGACGTTGATACACGAGCATACTTACATC                                                                                                    |                                                      |
| <ul> <li><u>Statistics</u></li> <li><u>Documents</u></li> </ul> |                                                                                                    |                                                      |
| • <u>Q and A</u><br>• <u>References</u>                         | 解析結果 ※系統樹描画ツールTreeViewダウンロードページへのリンク                                                                                                    |                                                      |
|                                                                 | ● WWW © E-Mail                                                                                                    |                                                      |
| DDBJ lop Page                                                   | 〔入力内容の送信〕 入力項目の中止                                                                                                    |                                                      |
|                                                                 |                                                                                                    |                                                      |

図-16 DDBJ の CLUSTAL W によるアライメント Copy & Paste 欄に FASTA フォーマットで書かれた配列を入れている.

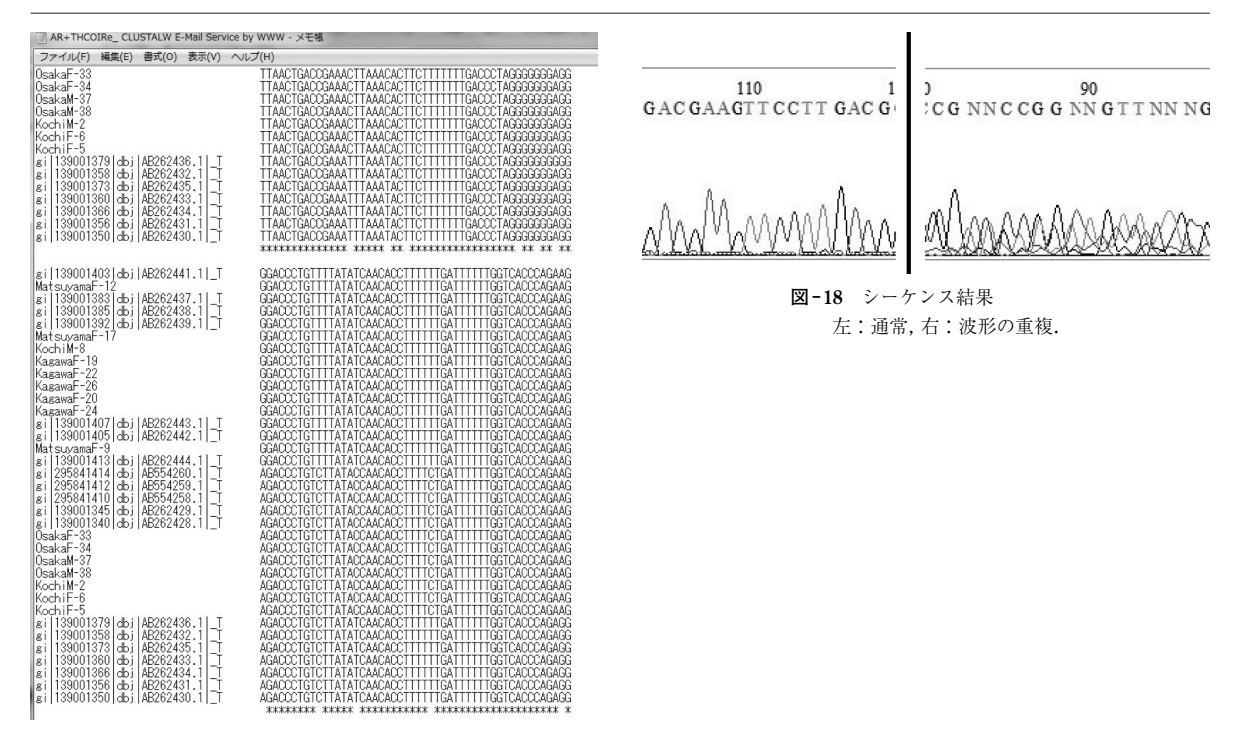

図-17 アライメント結果

**表-2** DNA シーケンスでの主な物品リスト

| 品名                                            | 販売メーカー名       | 品番            | 単位            | 価格 (円)  |
|-----------------------------------------------|---------------|---------------|---------------|---------|
| マイクロコン-100                                    | 日本ミリポア        | 42413         | 100 個         | 41,000  |
| BigDye ® Terminator v3.1 Cycle Sequencing Kit | アプライドバイオシステムズ | 4337455       | 100 反応        | 125,000 |
| CentriSep <sup>TM</sup> スピンカラム                | アプライドバイオシステムズ | 401762        | 100 個         | 38,000  |
| DNA プチ Vac                                    | 和研薬           | WKN-PV-1200   | 1台            | 328,000 |
| BigDye <sup>®</sup> XTerminator <sup>TM</sup> | アプライドバイオシステムズ | 4376486       | 100 反応        | 25,000  |
| Hi-Di <sup>™</sup> Formamide                  | アプライドバイオシステムズ | 4311320       | 25 m <i>l</i> | 5,000   |
| CLC DNA Workbench5.7                          | フィルジェン        | Cat.#F-CLC-DW | 1固定永久ライセンス    | 52,500  |
|                                               |               |               | (アカディミック版)    |         |
| CLC DNA Workbench5.7                          | フィルジェン        | Cat.#F-CLC-DW | 1固定永久ライセンス    | 262,500 |
|                                               |               |               | (コマーシャル版)     |         |

## 農林水産省プレスリリース (22.9.16~22.10.15)

農林水産省プレスリリースから,病害虫関連の情報を紹介します。 http://www.maff.go.jp/j/press/syouanの後にそれぞれ該当のアドレスを追加してご覧下さい。

#### ◆「ウメ輪紋ウイルスに関する対策検討会」の開催について

◆ 平成 22 年度病害虫発生予報第8号の発表について (10/7) /syokubo/101007.html

## /syokubo/101004.html

(10/4)

773